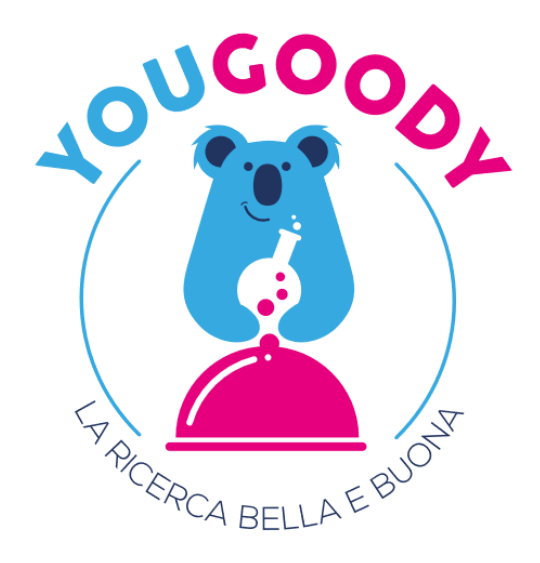

# - Guida all'iscrizione -AL PROGETTO YOUGOODY

## 1- Entra nel sito yougoody.it

Digita nella barra di ricerca del browser che utilizzi di solito **questo link**:

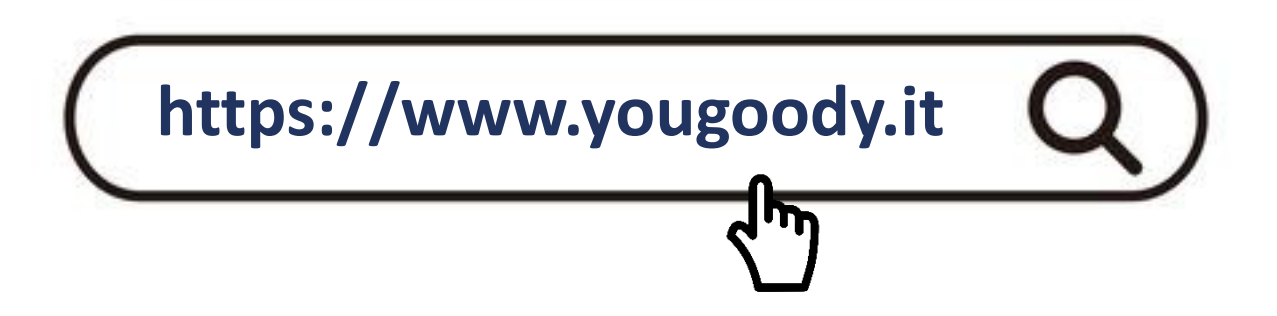

### **2- Iscrizione**

Una volta entrato nel sito YouGoody, nella homepage seleziona "INIZIA SUBITO" o **iscriviti ora** in basso

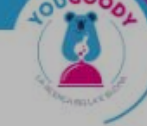

### Oggi puoi fare la differenza. UNISCITI ANCHE TU ALLA RICERCA DELLE SANE ABITUDINI

Alutaci a far conoscere questo studio e ad aumentare Il numero di persone che vogliono partecipare a YauGoody: Se più persone partecipano, sarà più facile individuare i comportamenti individuali e gli stili di vita che alutano a prevenire le mol ttie cronicodegenerative. Per te, per i tuari ani per tutti.

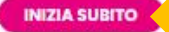

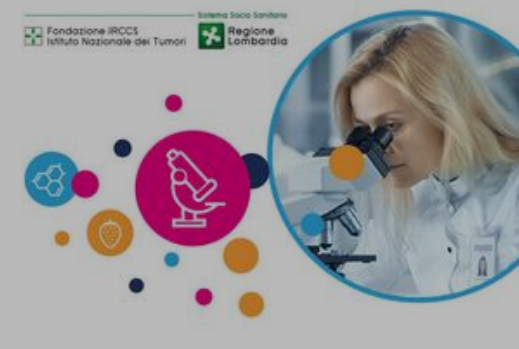

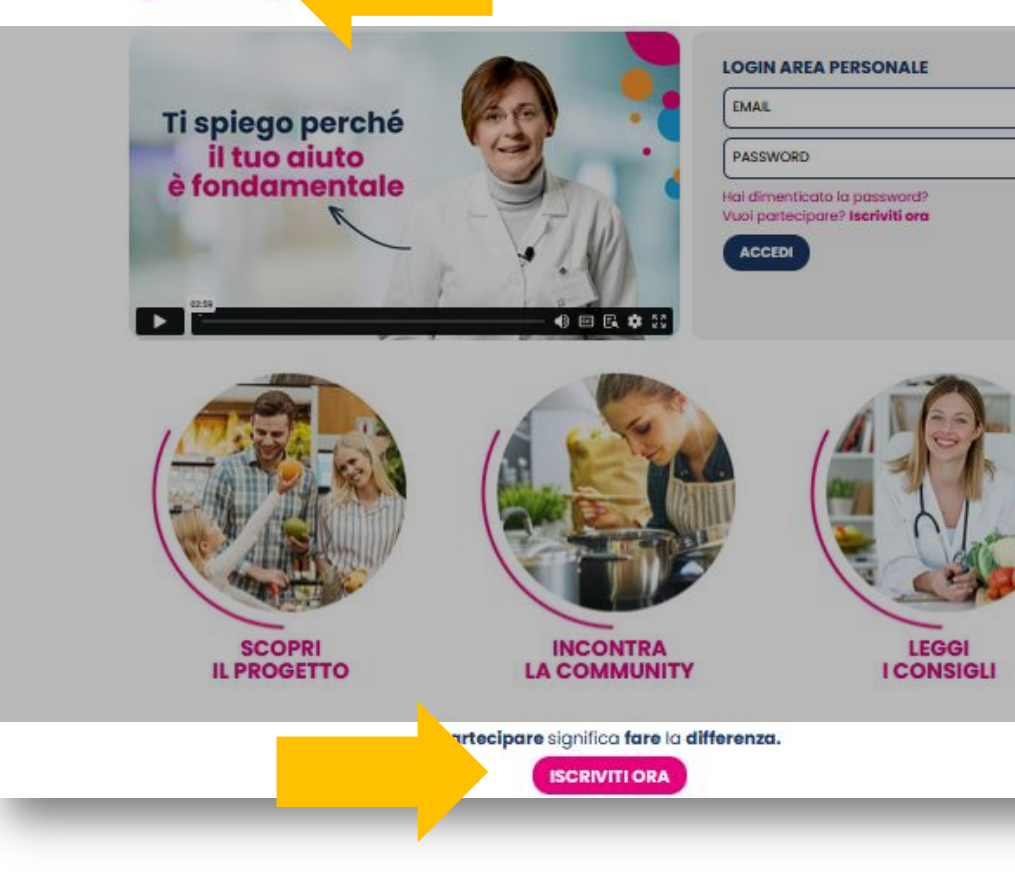

## **3- Modulo di Iscrizione**

- 3. Inserisci i tuoi dati personali
- Genera una password per poter accedere alla tua area riservata di YouGoody in qualunque momento
- Apri il file sull'informativa sulla privacy e leggilo. Una volta fatto, spunta il quadratino vicino alla scritta "ho preso visione dell'informativa sulla privacy"
- 6. Seleziona "iscriviti"

E LA MIA PRIVACY?

dei Tumori di Milano

Non preoccuparti: I dati inseriti saranno ad uso esclusivo della

**Fondazione IRCCS Istituto Nazionale** 

| - |            |   |            |   |   |   |
|---|------------|---|------------|---|---|---|
|   | <b>C</b> ( |   | - 1        | 0 | n | 0 |
|   | ວ          | - | <b>~</b> 1 | U |   | c |
|   | -          | - |            | _ |   | _ |

3

5

I dati inseriti saranno ad uso esclusivo della Fondazione IRCCS Istituto Nazionale dei Tumori di Milano. I campi con \* sono obbligatori.

| gg-mm-aaaa                                                   | Provincia di nascita*                                                                       |
|--------------------------------------------------------------|---------------------------------------------------------------------------------------------|
| Comune di nascita*                                           |                                                                                             |
| SESSO *                                                      |                                                                                             |
| Cod. fiscale*                                                |                                                                                             |
| Indirizzo (via, nr. civico)*                                 |                                                                                             |
| Provincia*                                                   |                                                                                             |
| Comune*                                                      |                                                                                             |
| E-mail*                                                      |                                                                                             |
| Conferma E-mail*                                             |                                                                                             |
| Password*                                                    |                                                                                             |
| ) password deve contenere a<br>beciale (@\$1%*?_&), una lett | almeno 8 caratteri, includere almeno un sirr<br>era maiuscola, una lettera minuscola e un r |
| Telefono fisso                                               | Cellulare*                                                                                  |

## 4- Conferma di Iscrizione

Una volta compilati i campi richiesti e visionato l'informativa sulla privacy, comparirà questa schermata, in cui viene richiesto di controllare la tua mail per poter confermare la registrazione

### OPS! NON HO RICEVUTO NULLA...

Se la mail di conferma registrazione non è presente nella casella di posta in arrivo, controllata la casella **"spam"** o **"posta indesiderata"!** 

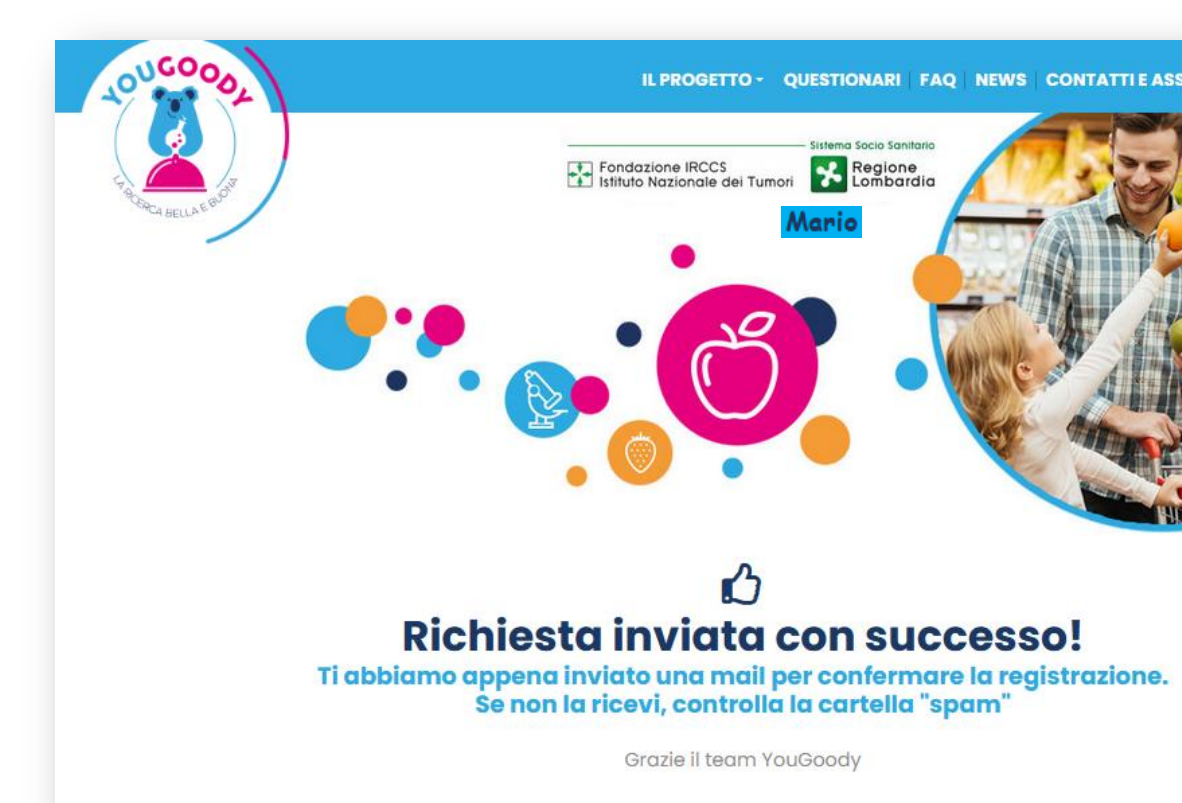

Vuoi tornare alla home page?

## 5- E-mail di conferma Iscrizione

All'interno della tua casella postale, vedrai questa mail.

Per completare la tua registrazione a YouGoody seleziona "clicca qui per completare la procedura."

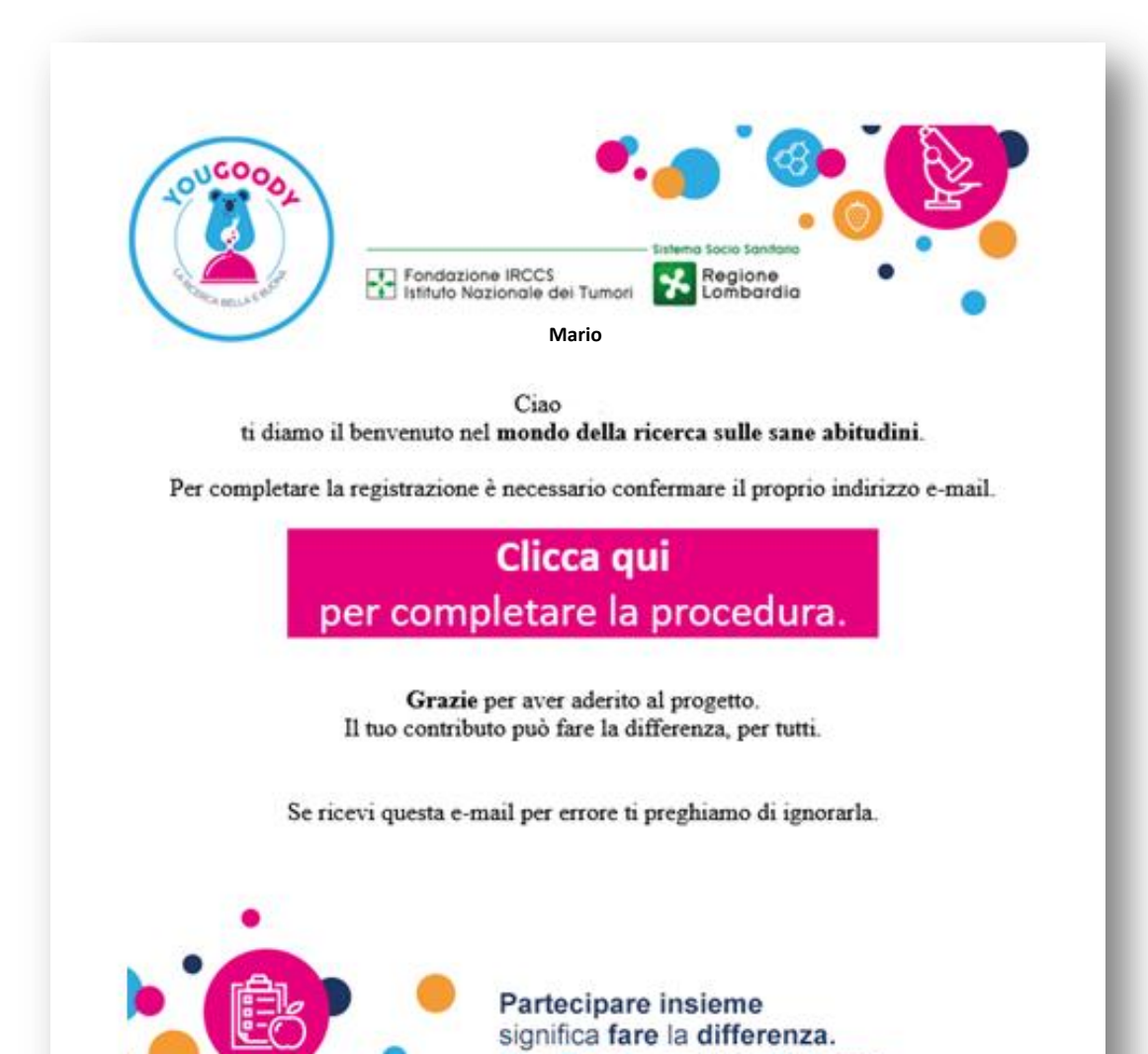

### 6- Consensi e privacy

A questo punto visiona il consenso informato e il trattamento dei dati personali:

- Seleziona "visiona il consenso informato", 9. leggi il documento che appare
- 10. Spunta la casella se sei stato/a esaurientemente informato/a riguardo lo studio clinico in oggetto
- Spunta la casella se dichiari di aver ricevuto 11. una copia da conservare
- Seleziona "informativa trattamento dati 12. personali"
- 13. Spunta la casella se acconsenti al trattamento dei tuoi dati personali in forma pseudonimizzata
- 14. Scegli "sì" se acconsenti ad un eventuale trasferimento dei dati personali al di fuori dell'Unione Europea\*, in caso contrario seleziona "no"
- 15. Scegli "sì" se acconsenti a ricevere newsletter (messaggio di posta elettronica) da parte della fondazione IRCCS Istituto Nazionale dei Tumori, in caso contrario seleziona "no"
- 16. Seleziona "CLICCA per confermare e firmare i consensi"

\* Solo se necessario, i dati potrebbero essere trasferiti al di fuori dell'Unione Europea (nei cosiddetti Paesi Terzi), ad altri soggetti aventi finalità di ricerca (ad esempio altri ospedali ed istituti di ricerca).

### Consenso informato alla partecipazione allo studio

A Visiona il consenso informati

### Per procedere con i consensi è necessario visionare il documento sopra indicato.

Dichiaro di essere stato/a esaurientemente informato/a a proposito dello studio clinico in oggetto, di averne per il Volontaria

Dichiaro di aver ricevuto una **copia da conservare** 

### Informativa sul trattamento dei dati personali e categorie particolari di dati per finalità di ricerca clinica

🛿 Informativa trattamento dati personali

Per procedere con i consensi è necessario visionare il documento sopra indicato.

#### trattamento dei dati personali per le finalità di ricerca condotte nell'ambito dello studio

Acconsento al trattamento, in forma pseudonimizzata, dei miei dati personali e di guelli appartenenti a categorie particolari per le attività di ricerca condotte nell'ambito dello studio in oggetto (questo consenso è necessario per partecipare allo studio di ricerca)

#### Consenso per eventuale trasferimento dei dati personali al di fuori dell'Unione Europea.

Acconsento all'eventuale possibilità, che i miei dati personali e quelli appartenenti a categorie particolari siano trasferiti al di fuori dell'Unione Europea qualora emergesse la necessità per gli scopi della ricerca, nei limiti e con le modalità indicate nell'informativa 🔿 si O NO

#### RE NEWSLETTER DA PARTE DELLA FONDAZIONE IRCCS ISTITUTO NAZIONALE DEI TUMOR

Acconsento a ricevere newsletter inerenti al progetto, come documenti informativi, video-ricette e consigli sull'alimentazione, da parte della Fondazione IRCCS Istituto Nazionale dei Tumori

Osi Ono

Per procedere alla firma dei consensi è necessario inserire il codice OTP (One Time Password) che riceverai via sms cliccando sul pulsante sottostante.

CLICCA per confermare e firmare i consens

## 7- OTP e conferma consensi

A questo punto riceverai, da YouGoody, un messaggio sul numero di telefono da te indicato precedentemente con un **codice OTP** 

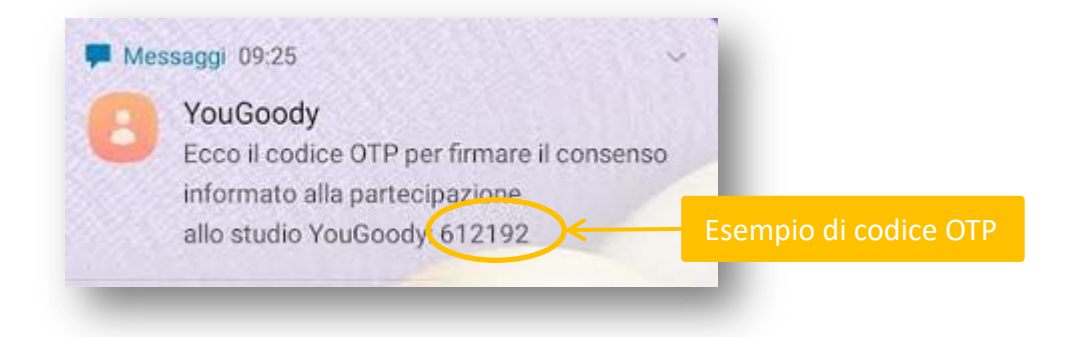

Inserisci il codice OTP nella casella "codice di conferma"

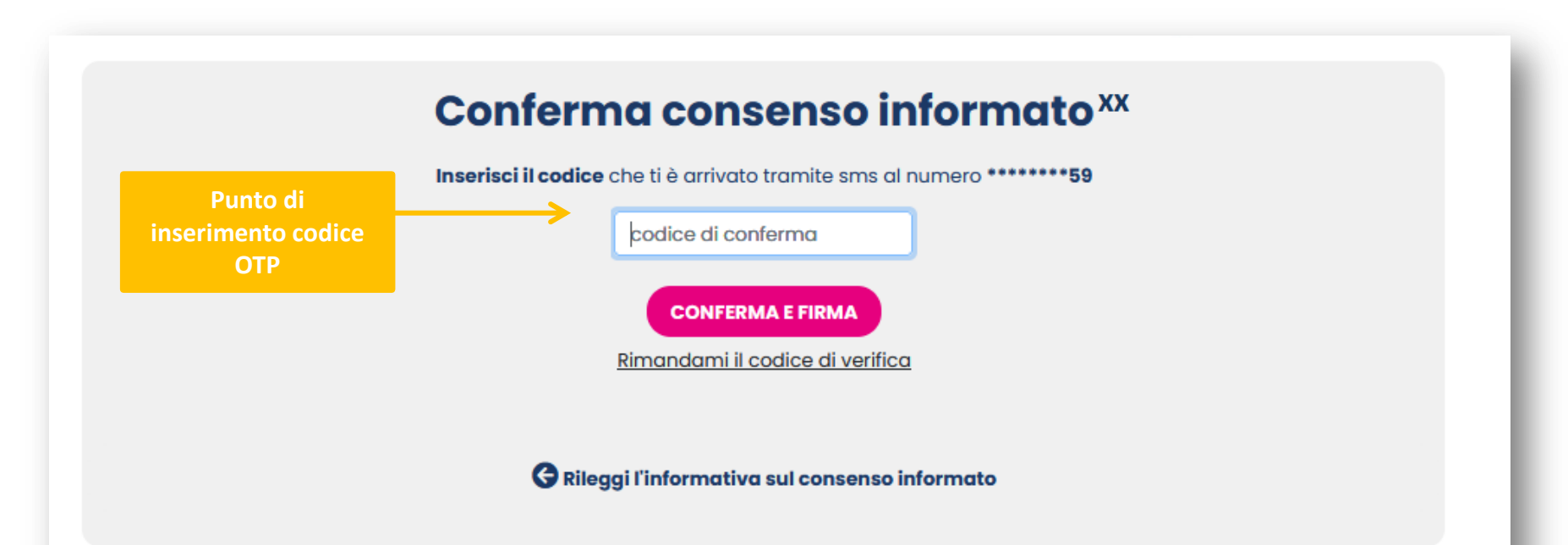

## 8- Iscrizione completata!

Arrivati a questo punto, hai **completato con successo la tua registrazione** a YouGoody e potrai rispondere ai **questionari** e, una volta completati, visionare i **contenuti utili creati per te.** 

|                                           |                                                                    | Ciao<br>ecco il tuo percor                                   | so YouGoody                                   |                                                                                             |
|-------------------------------------------|--------------------------------------------------------------------|--------------------------------------------------------------|-----------------------------------------------|---------------------------------------------------------------------------------------------|
| La compilazione di tut<br>Tuttavia, ti co | ti i questionari richiede ci<br>nsigliarno di <b>non lasciar</b> j | rca un'ora, <b>non è necess</b><br>passare troppi giorni pri | ario compilarli tutti<br>ma di terminare tuti | <b>subito</b> , puci implegare <b>anche più giorr</b><br>i e sette i questionari alimentari |
|                                           | ſ                                                                  | Questionar                                                   | io<br>IVO                                     |                                                                                             |
|                                           |                                                                    | OUCOOD,                                                      |                                               |                                                                                             |
|                                           |                                                                    |                                                              | VENUTI                                        |                                                                                             |
|                                           | L                                                                  | INIZIA >                                                     |                                               |                                                                                             |
|                                           |                                                                    | 💬 Curiosità e                                                | notizie                                       |                                                                                             |
| 1 Staller                                 | Sano come un P<br>Benefici e rischi del c                          | esce<br>onsumo di                                            |                                               | Le uova: una dispensa<br>d'energia                                                          |
| ATTAC                                     | produtti ittici                                                    |                                                              | should be                                     | Sane, nutrienti ed economiche                                                               |
| AR                                        | Leggi tutto                                                        |                                                              |                                               | Leggi tutto                                                                                 |

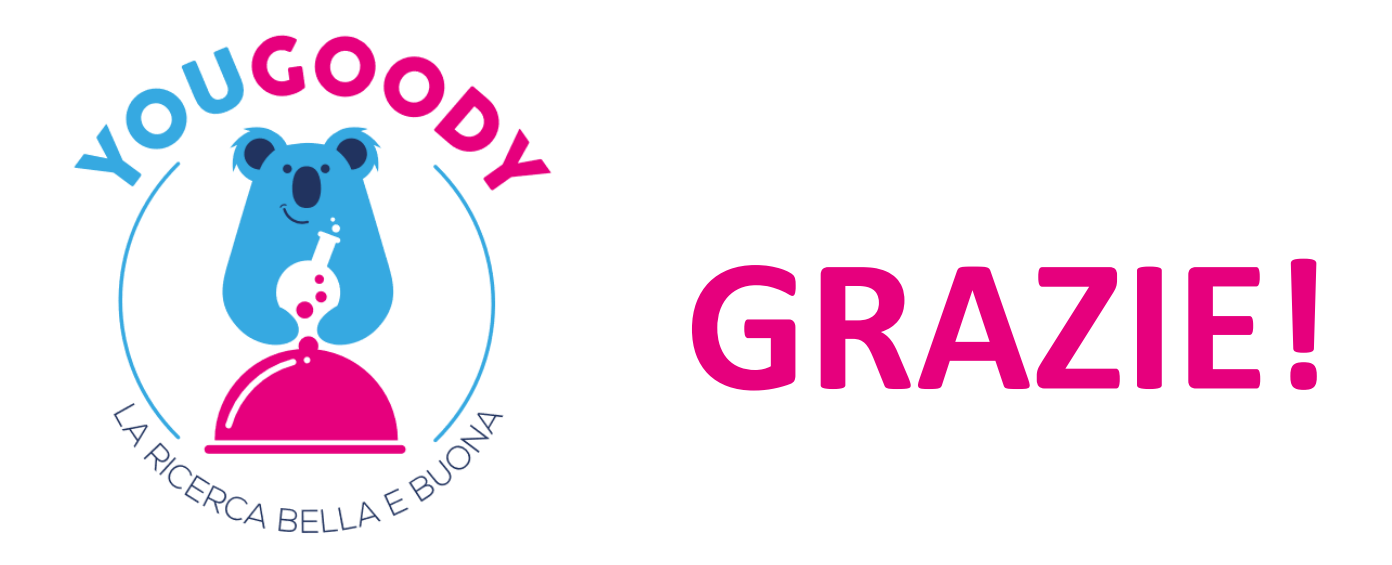

### Oggi puoi fare la differenza. UNISCITI ANCHE TU ALLA RICERCA DELLE SANE ABITUDINI